## Step 1: Go to <u>www.studentloans.gov</u>

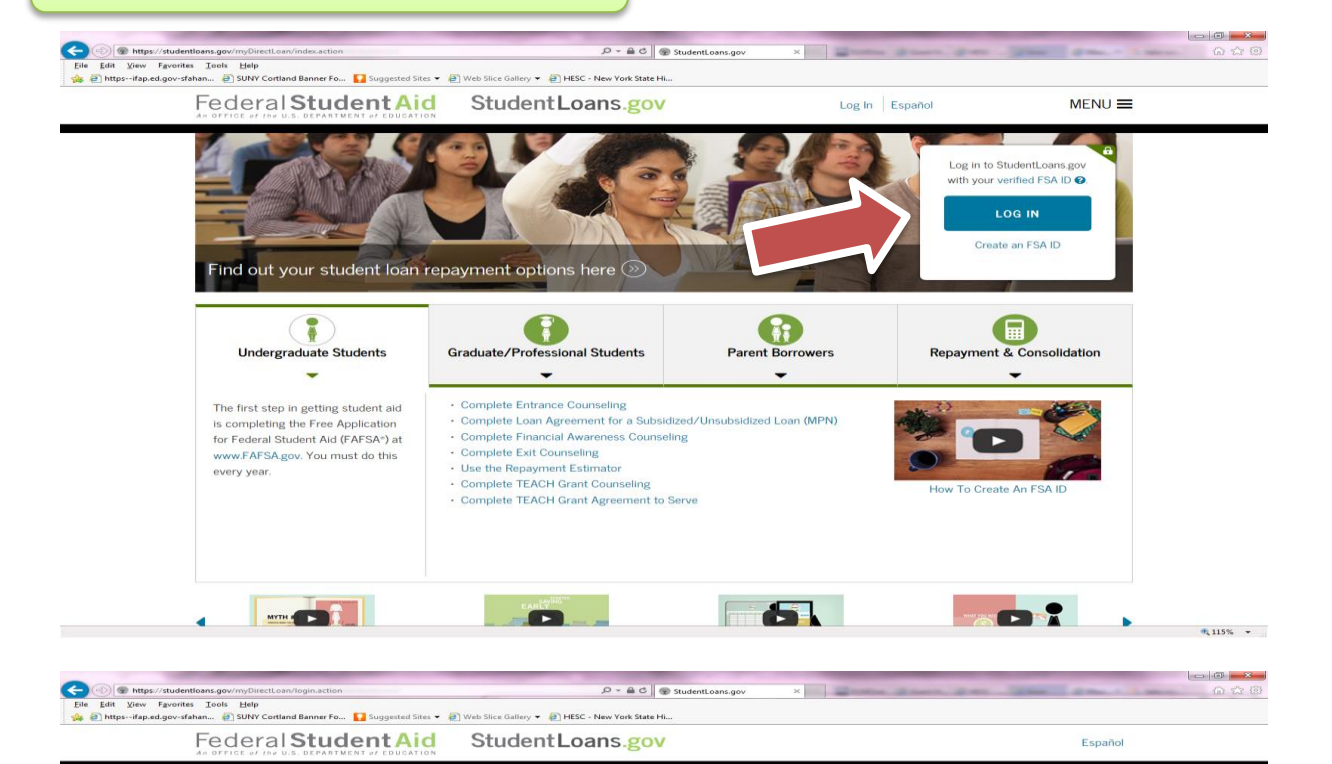

Log In

FSA ID Password:

FSA ID Username or E-mail Address:

Forgot Username or Password?

Cancel

Create an FSA ID

## Step 2: Click on the Blue Log-In Button.

If you are **unable** to see the blue button or the page does not load properly it may be the internet browser you're using. Try using Internet 7 or Mozilla (Fire Fox). Unfortunately, the Federal Direct Loan website is not compatible with several internet browsers.

## Step 3: Sign in with your FSAID and password.

If you do not remember it, click "Forgot Username or Password?" to retrieve your FSAID username and/or password.

OIA Privacy Security Notices

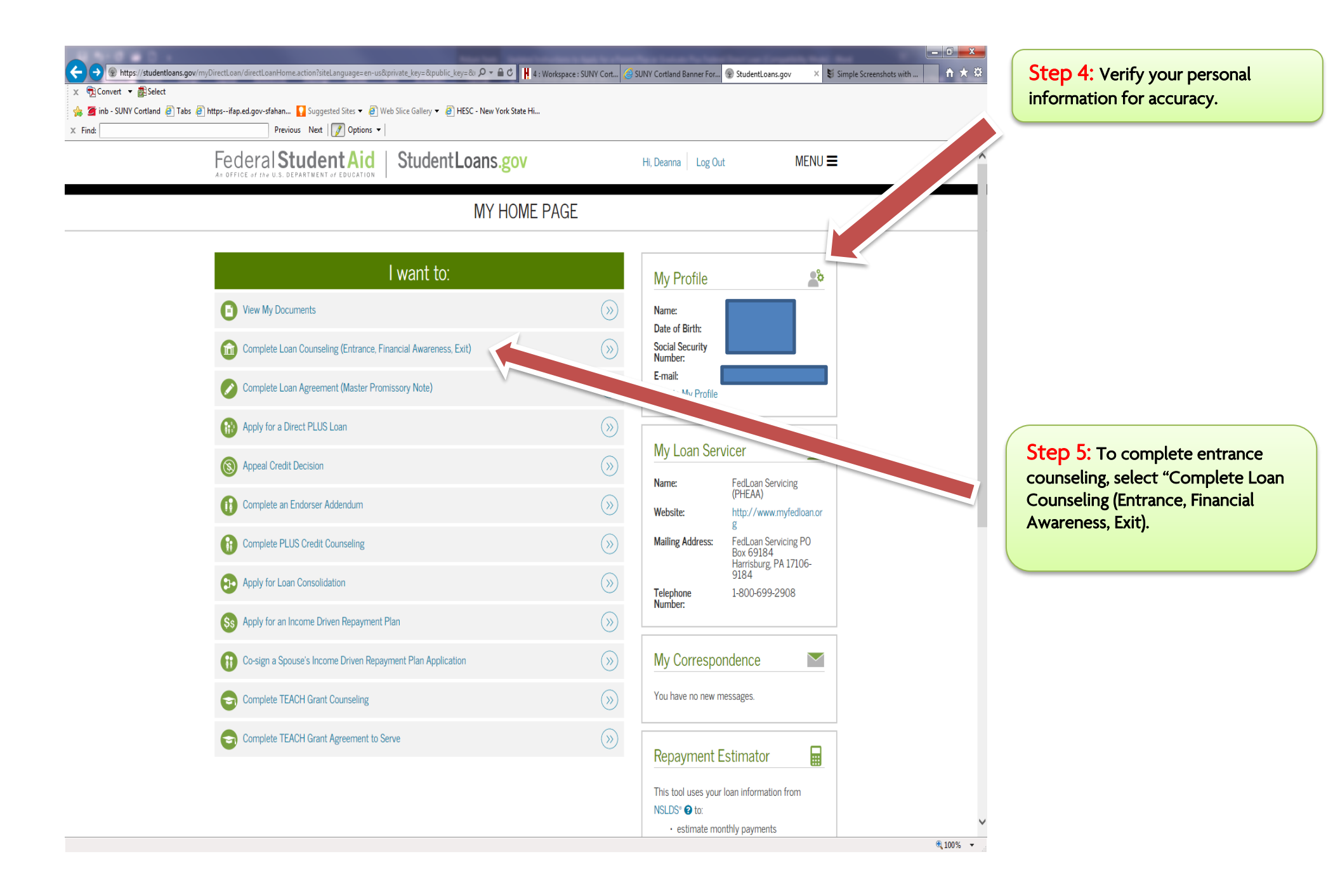

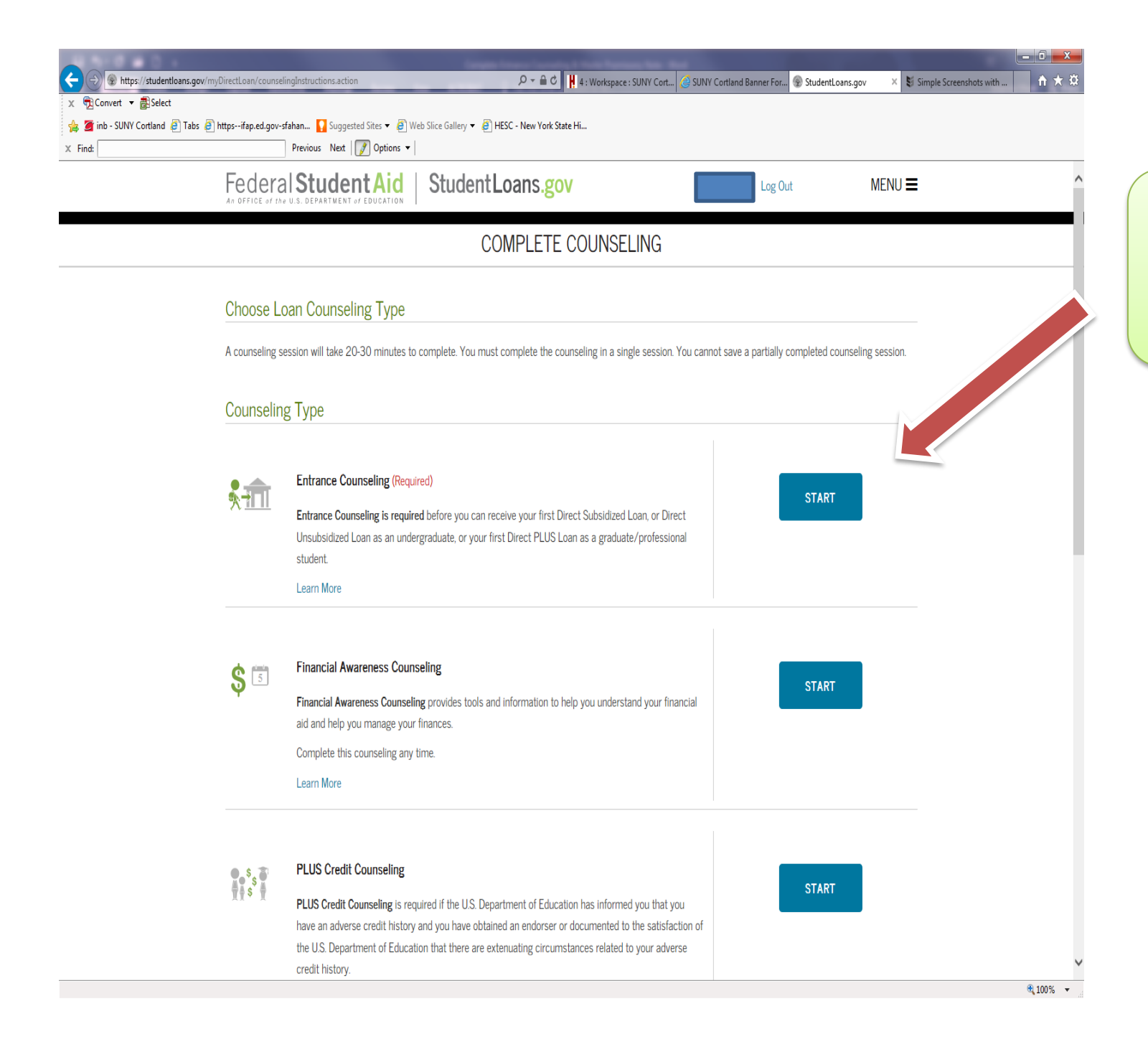

Step 6: Select the correct type of counseling. For Entrance Counseling for your Direct Subsidized or Unsubsidized loans, select "Entrance Counseling".

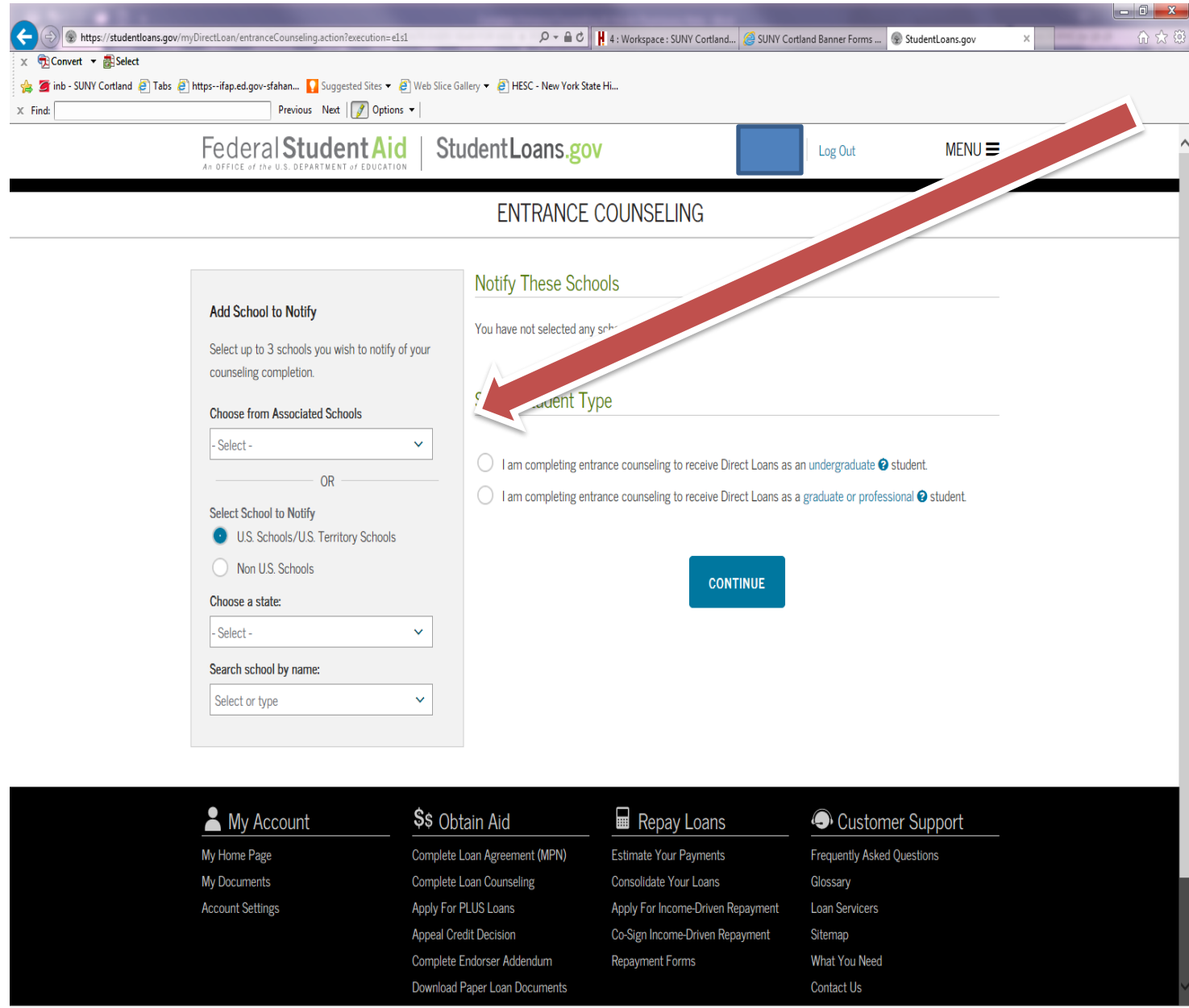

Step 7: Add SUNY Cortland as the school to notify. Search and select "SUNY College at Cortland".

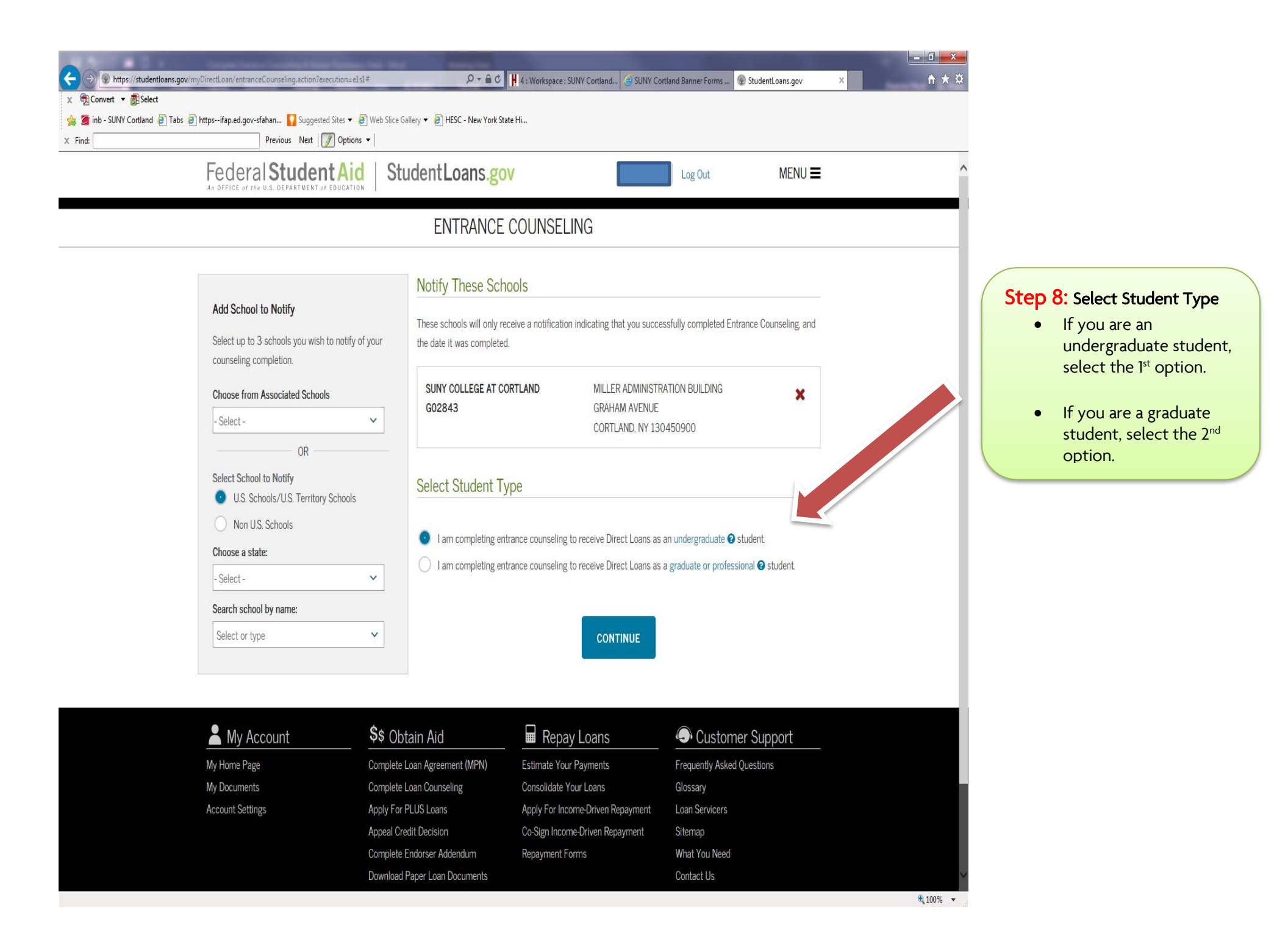

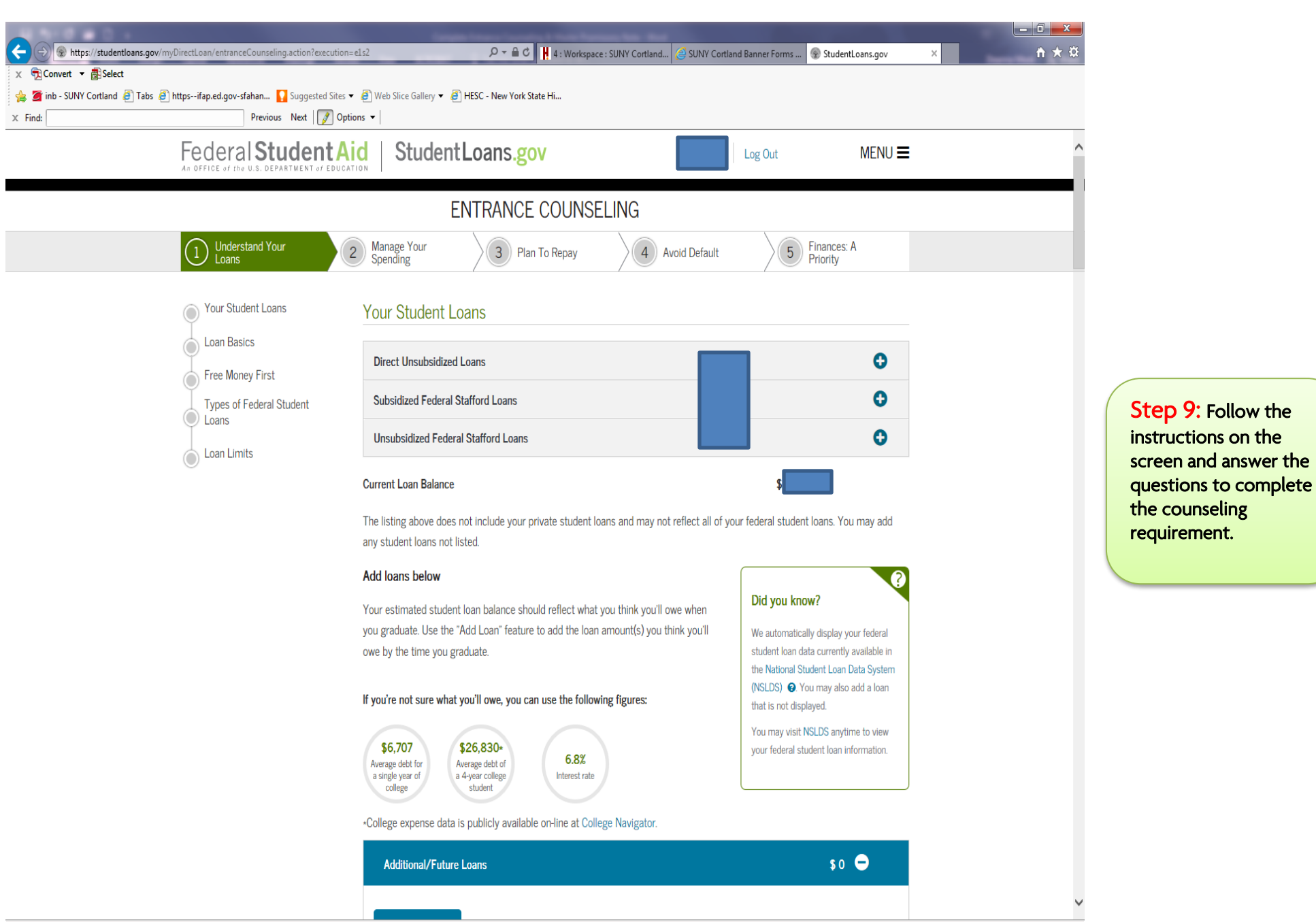

<sup>🔍 100% 🛛 🔻</sup>